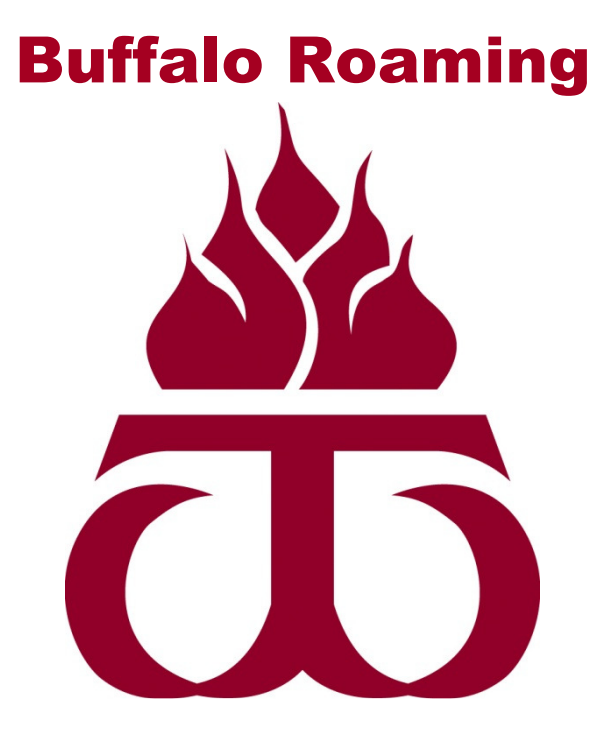

Wireless Network Mac OS X 10.7 Student Access

http://www.wtamu.edu/buffaloroaming

## Mac OS Instructions for connecting to Buffalo Roaming with Student Access

\*\*\* Please ensure that your Mac has been fully updated by running all software updates.\*\*\*

1. In the top right of the screen, click the Wi-Fi icon and choose wtamu-student-wireless from the dropdown menu.

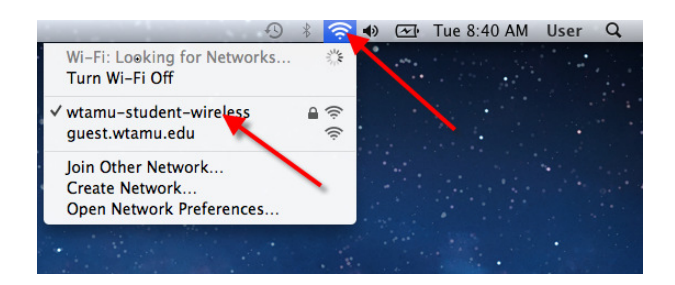

 In the new window, use the same credential utilized when logging into My Buff Portal. (i.e. WTClass, Buff Advisor, HELC Labs, etc.) in the following format xx123456. Whereas 'xx' is your first and last initial and '123456' is your Buffalo Gold Card number.

|   | The Wi-Fi network "wtamu-student-wireless"<br>requires WPA2 enterprise credentials. |                       |
|---|-------------------------------------------------------------------------------------|-----------------------|
|   | Username:                                                                           |                       |
|   | Password:                                                                           |                       |
|   |                                                                                     | Show password         |
|   |                                                                                     | Remember this network |
| ? |                                                                                     |                       |

3. In the next window, accept the certificate by clicking Continue.

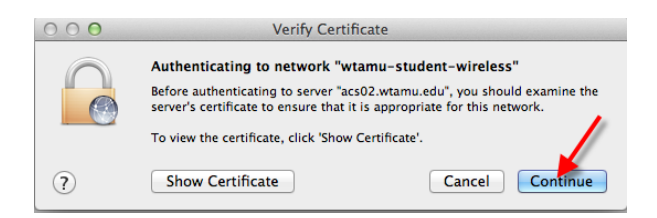

4. After accepting the certificate, enter the administrative username and password for your Mac to make these changes. In the example below, the username on the Mac is 'User,' your Mac's username will likely be different. After entering administrative credentials, verify your connection by browsing to <u>www.wtamu.edu</u> or another website to verify connectivity.

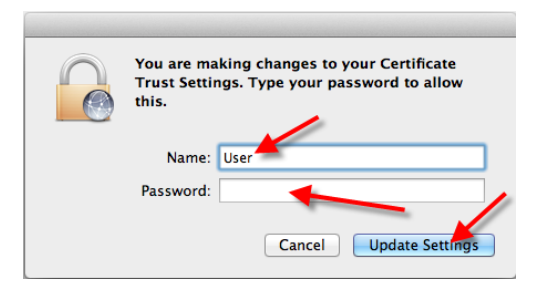

If you have any questions about these instructions, contact the ITSC at 806-651-4357 or email them at itsc@mail.wtamu.edu